# Диагностическое интернет-тестирование студентов первого курса

# Инструкция «Как пользоваться системой»

для студентов образовательных организаций

© НИИ мониторинга качества образования, 2008—2022

#### ШАГ 1. ВХОД В СИСТЕМУ ТЕСТИРОВАНИЯ

Для входа в систему тестирования необходимо:

#### 1) загрузить в интернет-браузере сайт diag.i-exam.ru:

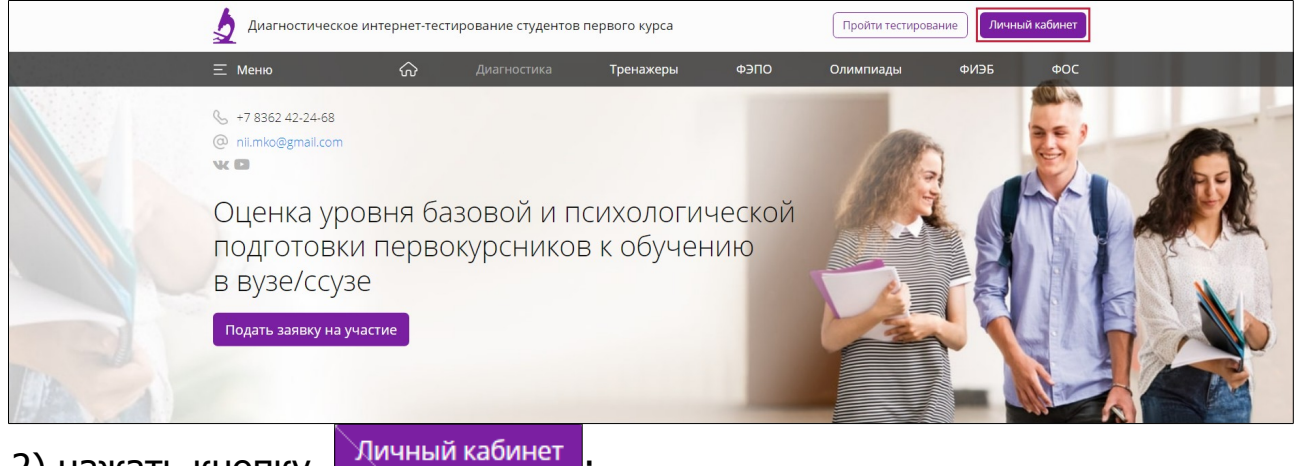

2) нажать кнопку

3) ввести логин и пароль, переданные организатором тестирования для входа в систему:

| Личный кабинент |
|-----------------|
| Логин           |
| *****           |
| Войти           |
| Забыли пароль?  |
| Войти           |

4) нажать кнопку

5) в открывшемся окне ввести свой email:

| ревна                         |
|-------------------------------|
|                               |
| yana-p0roshina@yandex 📀       |
| уз для демонстрации 1         |
| ектор демонстрационного вуза_ |
| урный институт ГИ             |
| 022                           |
| 1.03.01 - Математика          |
|                               |

| Для продолжения регистрации г | 10дтвердите свой email         |
|-------------------------------|--------------------------------|
| Порошина Яна Иг               | оревна                         |
| Группа:                       |                                |
| Email*:                       | yana-p0roshina@yandex 📀        |
| Название ВУЗа:                | Вуз для демонстрации 1         |
| Ректор:                       | Ректор демонстрационного вуза_ |
| Факультет:                    | Горный институт ГИ             |
| Год поступления:              | 2022                           |
| Направление подготовки /      | 01.03.01 - Математика          |

7) для подтверждения адреса электронной почты перейти по ссылке, которая содержится в письме, высланном на указанный Вами адрес;

8) для продолжения регистрации пройти по ссылке:

|   | Email yana-p0roshina@yandex.ru успешно подтвержден. Для продолжения регистрации необходимо придумать и указ | зать пароль 🗙 |
|---|----------------------------------------------------------------------------------------------------|---------------|
| ( | 9) ввести пароль и нажать кнопку Зарегистрировать                                                           | ься           |
|   | Вход Регистрация                                                                                            |               |
|   | yana-p0roshina@yandex.ru                                                                                    |               |
|   | Придумайте пароль                                                                                           |               |
|   | Повторите пароль                                                                                            |               |
|   | Зарегистрироваться                                                                                          |               |
|   |                                                                                                    |               |

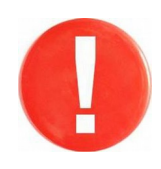

В дальнейшем для входа в личный кабинет студент использует в качестве логина свой email и пароль, указанные при регистрации.

### ШАГ 2. ВХОД В СЕАНС ТЕСТИРОВАНИЯ

Войти в сеанс тестирования можно двумя способами.

# Вариант 1

1) загрузить в интернет-браузере сайт <u>www.diag.i-exam.ru</u>:

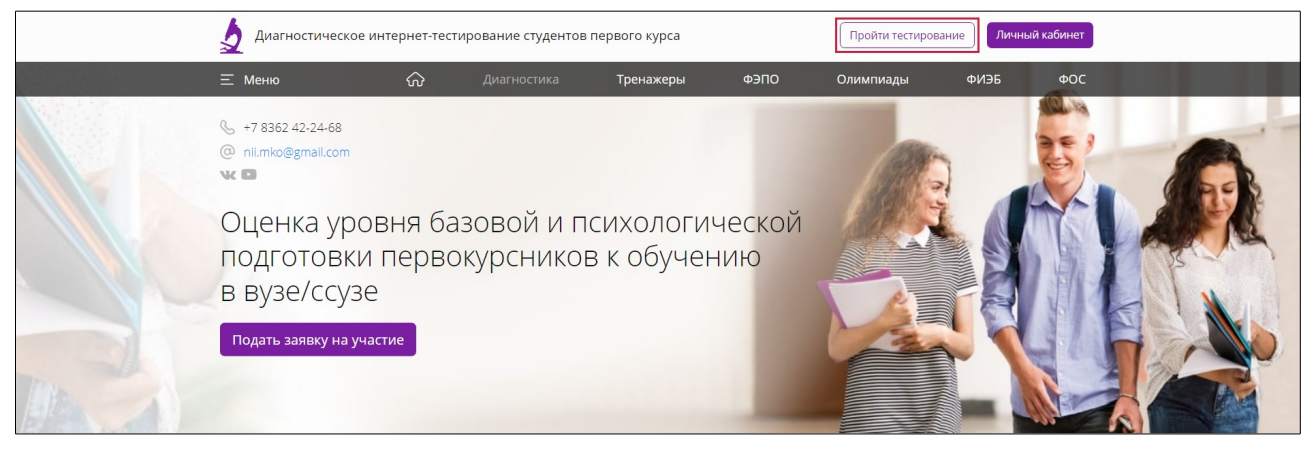

2) нажать кнопку

Пройти тестирование

3) ввести логин и пароль, выданные непосредственно перед началом сеанса тестирования:

|                    | Авторизация  |
|--------------------|--------------|
|                    | Логин Пароль |
|                    | Войти        |
| 4) нажать кнопку 📔 | Войти        |

### Вариант 2

(применим, если организатор открыл доступ к тестированию из личного кабинета студента)

1) загрузить в интернет-браузере сайт <u>www.diag.i-exam.ru</u>:

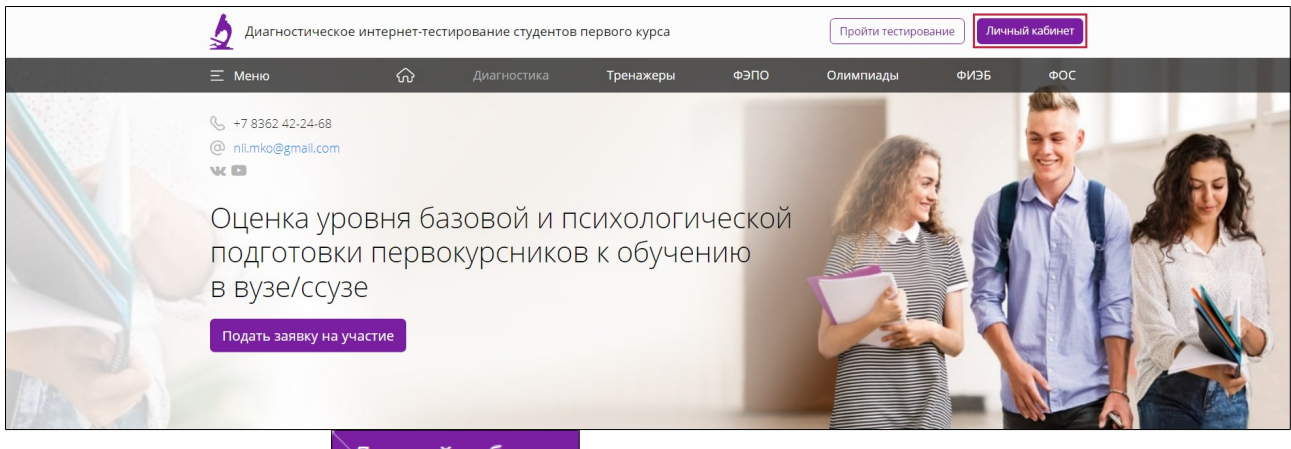

2) нажать кнопку

Личный кабинет

3) ввести в качестве логина свой email и пароль, указанные при регистрации:

| Лν    | ичный кабинент |  |
|-------|----------------|--|
| Логин |                |  |
| ****  |                |  |
|       | Войти          |  |
|       | Забыли пароль? |  |

4) в открывшемся личном кабинете выбрать проект:

| Все Проекты Диагностика ФЭПО Олимпиады<br>Тренажеры ФЭПО Олимпиады<br>Тестирования, запланированные преподавателями | ФИЭБ Тренажер ФИЭБ | ]          |
|----------------------------------------------------------------------------------------------------|--------------------|------------|
| Мероприятие                                                                                                    | Статус             | Дата       |
| ∨ ● Математика                                                                                                    | Запланировано      | 15.09.2022 |
|                                                                                                    |                    |            |

5) выбрать дисциплину, по которой запланировано тестирование, и нажать кнопку вход в тестирование :

| Мероприятие              |                        | Статус        | Дата       |
|--------------------------|------------------------|---------------|------------|
| • Математика             |                        | Запланировано | 15.09.2022 |
| Организатор: Иванов И.И. |                        |               |            |
| • Педагогические измерит | ельные материалы (ПИМ) |               |            |

# Диагностика знаний

1) ознакомиться с общей информацией о предстоящем тесте:

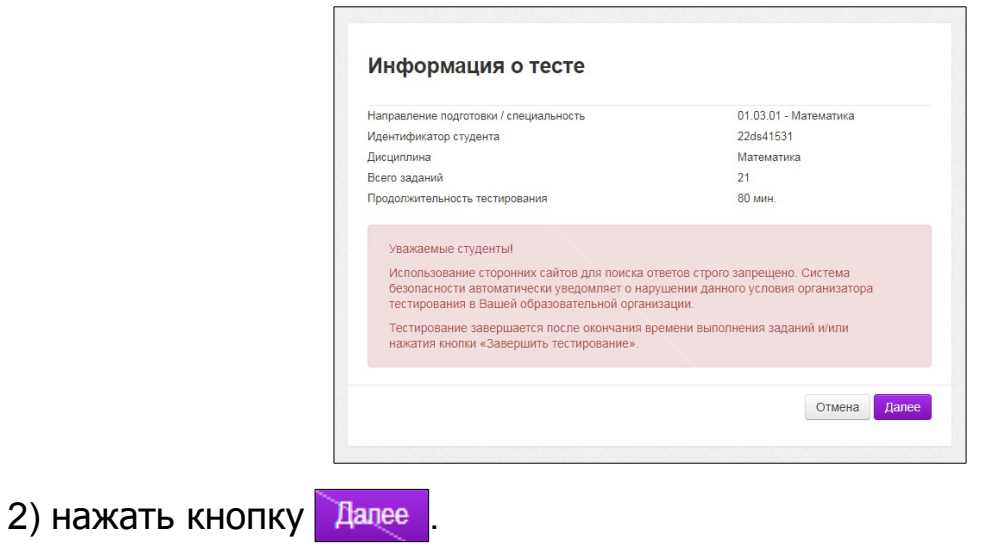

### ШАГ З. СЕАНС ТЕСТИРОВАНИЯ

Диалоговое окно сеанса тестирования имеет вид:

| иагностическое тестирование                                                                                    |                                                                                              |
|----------------------------------------------------------------------------------------------------|----------------------------------------------------------------------------------------------|
| Личная и общественная гипиена, эдоровый образ жизни. Факторы эдоровья и риска                                  | Помощь                                                                                       |
| Задзние № 21<br>К социальным факторам, определяющим здоровье человека,<br>не относится(-ятся)<br>Текст задания | Варианты ответа:<br>шум<br>качество отдыха<br>комфортность жалвица<br>отношения в коллективе |
| Количество<br>данных ответо                                                                                    | Поле ответов                                                                                 |
| Количество<br>заданий<br>теста                                                                                 | Время, оставшееся<br>до окончания<br>тестирования Структура теста                            |
| < Предыдущее Следующее > Заданий: 30 Дано ответов: 15                                                          | 76:19 О Структура теста Завершить тестирование                                               |
| Кнопки                                                                                                    | Кнопка «Завершить<br>тестирование»                                                           |

Нажатие на кнопку позволяет вывести на экран основные правила тестирования:

#### Помощь Типы заданий: 1. Задание с выбором одного правильного ответа Данный тип задания предполагает выбор одного варианта ответа из предложенных нажатием левой кнопки мыши на знак ○. Задание №3 Одной из функций исторического знания является ... Э экономическая Мировоззренческая Организационно-технологическая Задание с двумя и более правильными ответами Данный тип задания предполагает выбор двух и более вариантов ответа из предложенных нажатием левой кнопки мыши на знак □. Задание №6

#### ШАГ 4. ЗАВЕРШЕНИЕ СЕАНСА ТЕСТИРОВАНИЯ

Чтобы завершить сеанс тестирования, необходимо:

1) нажать кнопку

Завершить тестирование

2) ознакомиться с результатами выполненного теста:

| Дисциплина                                                                                                    | История                                                                                                    |                       |
|----------------------------------------------------------------------------------------------------|----------------------------------------------------------------------------------------------------|-----------------------|
| Дата тестирования                                                                                                    | 30.08.2018                                                                                                    |                       |
| ФИО студента                                                                                                    | Быков Станислав Сергеевич                                                                                                    |                       |
| Продолжительность<br>тестирования                                                                                                    | 26 минут                                                                                                    |                       |
| Количество заданий                                                                                                    | 34                                                                                                    |                       |
| Дано ответов                                                                                                    | 26                                                                                                    |                       |
| Правильно выполненных<br>заданий                                                                                                    | 29% (10 из 34)                                                                                                    |                       |
|                                                                                                    | Выход                                                                                                    |                       |
|                                                                                                    |                                                                                                    |                       |
| <ol> <li>Восточные славяне в дог<br/>в</li> </ol>                                                                                                    | осударственный период. Древнерусское государство в IX - начале XII                                                                                                    | ×                     |
| <ol> <li>Восточные славяне в дог<br/>в</li> <li>Россия в 1725-1762 гг. Эг</li> </ol>                                                                             | осударственный период. Древнерусское государство в IX - начале XII<br>поха дворцовых переворотов.                                                                                        | ×<br>~                |
| <ol> <li>Восточные славяне в дог<br/>в</li> <li>Россия в 1725-1762 гг. Эг</li> <li>Россия во второй полови</li> </ol>                                            | осударственный период. Древнерусское государство в IX - начале XII<br>поха дворцовых переворотов.<br>не XVIII в. Екатерина II. Павел I.                                                  | ×<br>~                |
| 1. Восточные славяне в дог<br>в.     2. Россия в 1725-1762 гг. Эг     3. Россия во второй полови     4. Россия в первой четверт                                  | осударственный период. Древнерусское государство в IX - начале XII<br>пока дворцовых: переворотов.<br>не XVIII в. Екатерина II. Павел I.<br>и XIX в. Александр I.                        | ×<br>~<br>~           |
| 1. Восточные славяне в дог<br>в.     2. Россия в 1725-1762 гг. Эг     3. Россия во второй полови     4. Россия во второй чатверт     5. Россия во второй четверт | осударственный период. Древнерусское государство в IX - начале XII<br>пока дворцовых переворотов.<br>не XVIII в. Екатерина II. Павел I.<br>и XIX в. Александр I.<br>ти XIX в. Никопай I. | ×<br>×<br>×<br>×<br>× |

🥓 — задания, на которые были даны верные ответы;

💢 — задания, на которые были даны неправильные ответы (или не были даны ответы).

3) нажать кнопку Выход

**Примечание.** По завершении сеанса тестирования результаты выполнения теста автоматически будут размещены в личном кабинете студента и организатора тестирования.

# Диагностика готовности

1) ознакомиться с общей информацией о предстоящем тесте:

| Направление подготовки / специальность                                                    | 21.03.01 - Нефтегазовое дело                                                                  |
|-------------------------------------------------------------------------------------------|-----------------------------------------------------------------------------------------------|
| ONΦ                                                                                       | Комлев Антон Олегович                                                                         |
| Методики                                                                                  | Диагностика интеллектуальных спо<br>Диагностика мотивации учения в ву<br>Диагностика личности |
| Всего заданий                                                                             | 258                                                                                           |
| Продолжительность тестирования                                                            | 90 мин.                                                                                       |
| Укажите Ваш пол                                                                           | мужской женский                                                                               |
| Внимание! Участие в тестировании явля<br>результаты являются конфиденциально<br>кабинете. | ается добровольным. Ваши индивидуал<br>й информацией и доступны только Вам                    |
|                                                                                           | O                                                                                             |

#### ШАГ 3. СЕАНС ТЕСТИРОВАНИЯ

Перед началом сеанса тестирования необходимо:

### 1) прочитать инструкцию к тесту:

| Вам                                          | предлагается 9 групп заданий различной трудности на определение Ваши                                                                                                    |
|----------------------------------------------|----------------------------------------------------------------------------------------------------|
| инте                                         | ллектуальных способностей, уровня развития вербального, математического                                                                                                    |
| прос                                         | транственного интеллекта.                                                                                                    |
| Вни                                          | иательно прочитайте инструкцию к каждой группе заданий. На их выполнение отводито                                                                                                    |
| опре                                         | зделенное время. Не беспокойтесь, если Вы не сможете выполнить все задания каждо                                                                                                    |
| груп                                         | пы. Инструкцию можно посмотреть еще раз, нажав кнопку «Инструкция» в нижней панел                                                                                                    |
| спра                                         | ва.                                                                                                    |
| Пре,                                         | длагаемый тестовый материал требует быстроты мышления, интеллектуальных усилий                                                                                                    |
| высс                                         | экой работоспособности, поэтому настройтесь на работу, не волнуйтесь, буды                                                                                                    |
| вним                                         | аательны! Успехов!                                                                                                    |
| 1. 00                                        | зведомленность                                                                                                    |
| Каж,<br>кото<br>кото<br>Высі<br>смы          | с<br>дое из заданий данной группы представляет собой незаконченное высказывание,<br>ром отсутствует одно слово. Вам нужно выбрать из приведенного справа списка слов т<br>рое является, по Вашему мнению, наиболее подходящим для завершения предложени:<br>казывание должно быть закончено таким образом, чтобы оно приобрело правильны<br>сл.                                                                                                    |
| Кажд<br>кото<br>Выст<br>смын<br>Крол<br>Пран | дое из заданий данной группы представляет собой незаконченное высказывание,<br>ром отсутствует одно слово. Вам нужно выбрать из приведенного справа списка слов т<br>рое является, по Вашему мнению, наиболее подходящим для завершения предложени:<br>казывание должно быть закончено таким образом, чтобы оно приобрело правильнь<br>сл.<br><b>азец задания:</b><br>пик больше всего похож на<br>– кошку<br>– белку<br>– зайца<br>– лису<br>– ежа<br>вильный ответ: на зайца. |

2) нажать кнопку

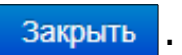

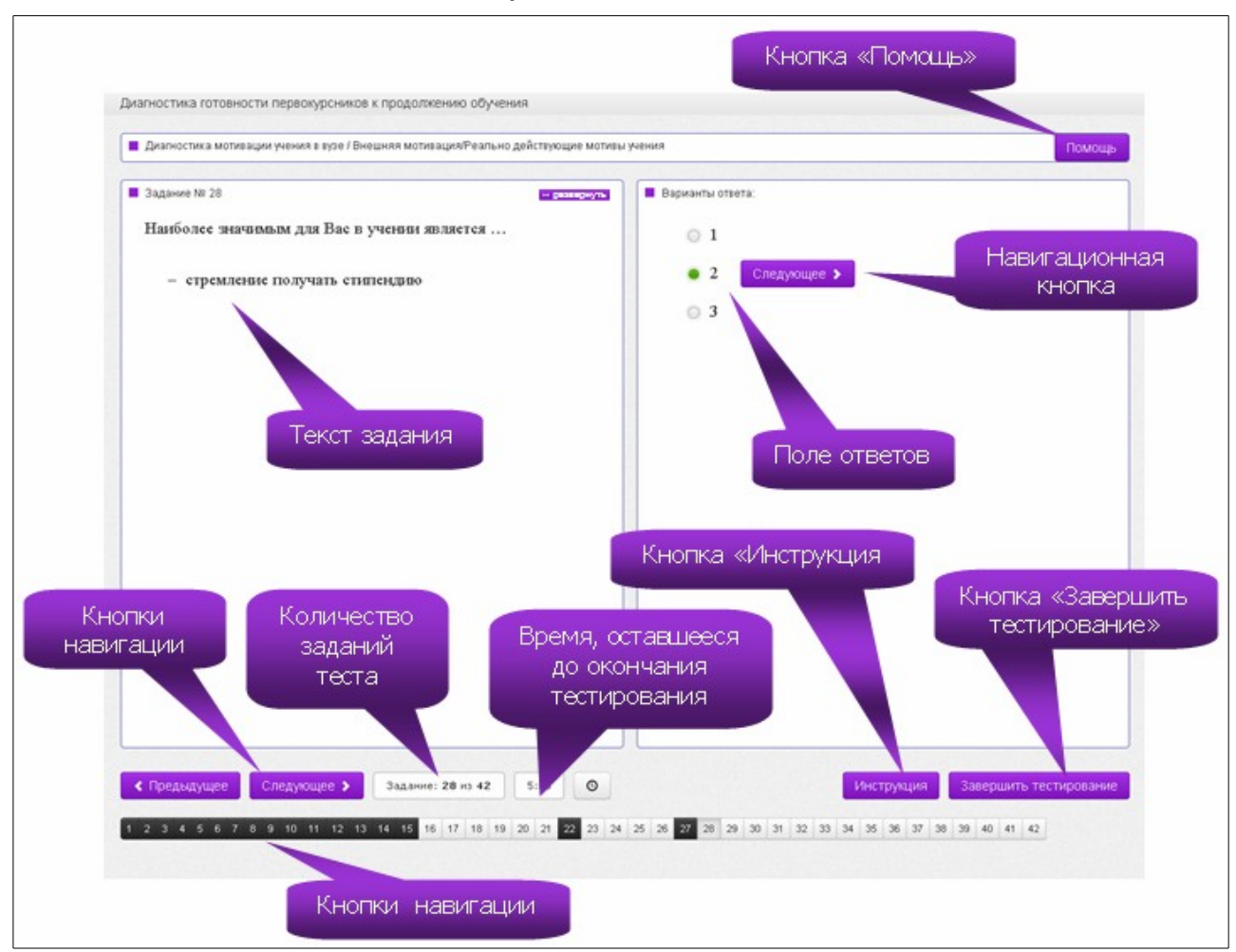

Диалоговое окно сеанса тестирования имеет вид:

## ШАГ 4. ЗАВЕРШЕНИЕ СЕАНСА ТЕСТИРОВАНИЯ

Чтобы завершить сеанс тестирования, необходимо:

- 1) нажать кнопку Завершить тестирование
- 2) ознакомиться с результатами выполненного теста:

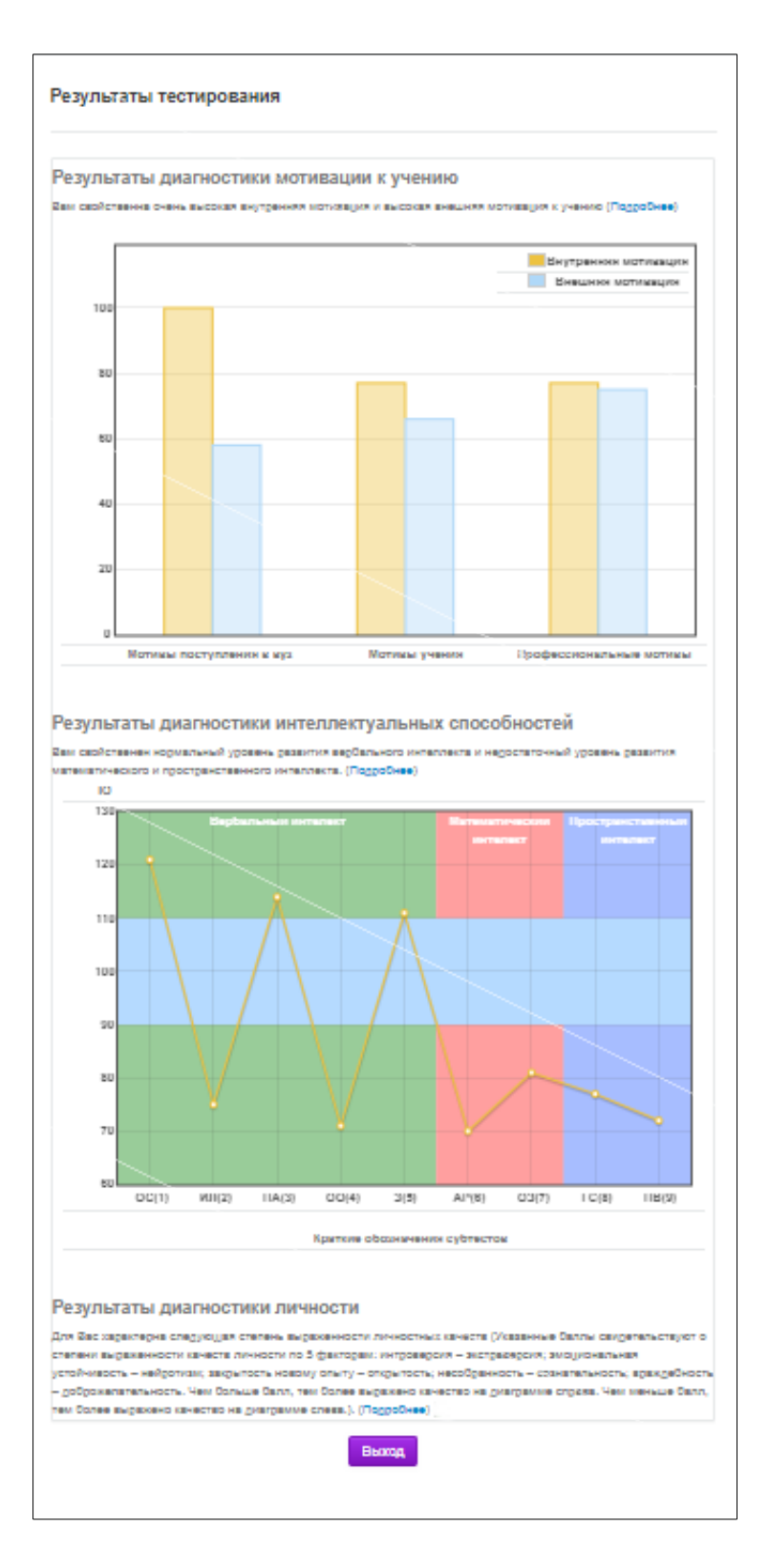

**Примечание.** По завершении сеанса тестирования результаты выполнения теста автоматически будут размещены в личном кабинете студента.

3) нажать кнопку

Выход